- <u>A képviselt személy (meghatalmazó)</u> képes rögzíteni az ügyfélkapun keresztül meghatalmazást (itt tudjuk megnézni az orvos által felírt eReceptekes is, az elektronikusan rögzített leleteket, és még sok más egyebet...)
- A meghatalmazottnak NEM szükséges rendelkeznie ügyfélkapuval
- https://www.eeszt.gov.hu/hu/nyito-oldal linken bejelentkezés (jobb felső sarokban)

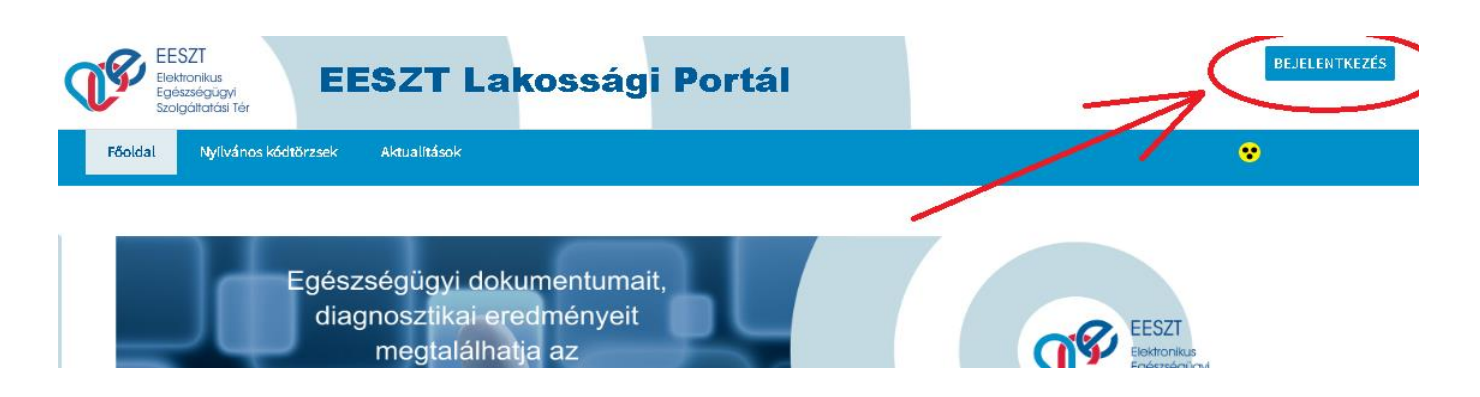

 Itt az ügyfélkapu bejelentkezés választva az ügyfélkapus felhasználónév/jelszó párossal belépünk

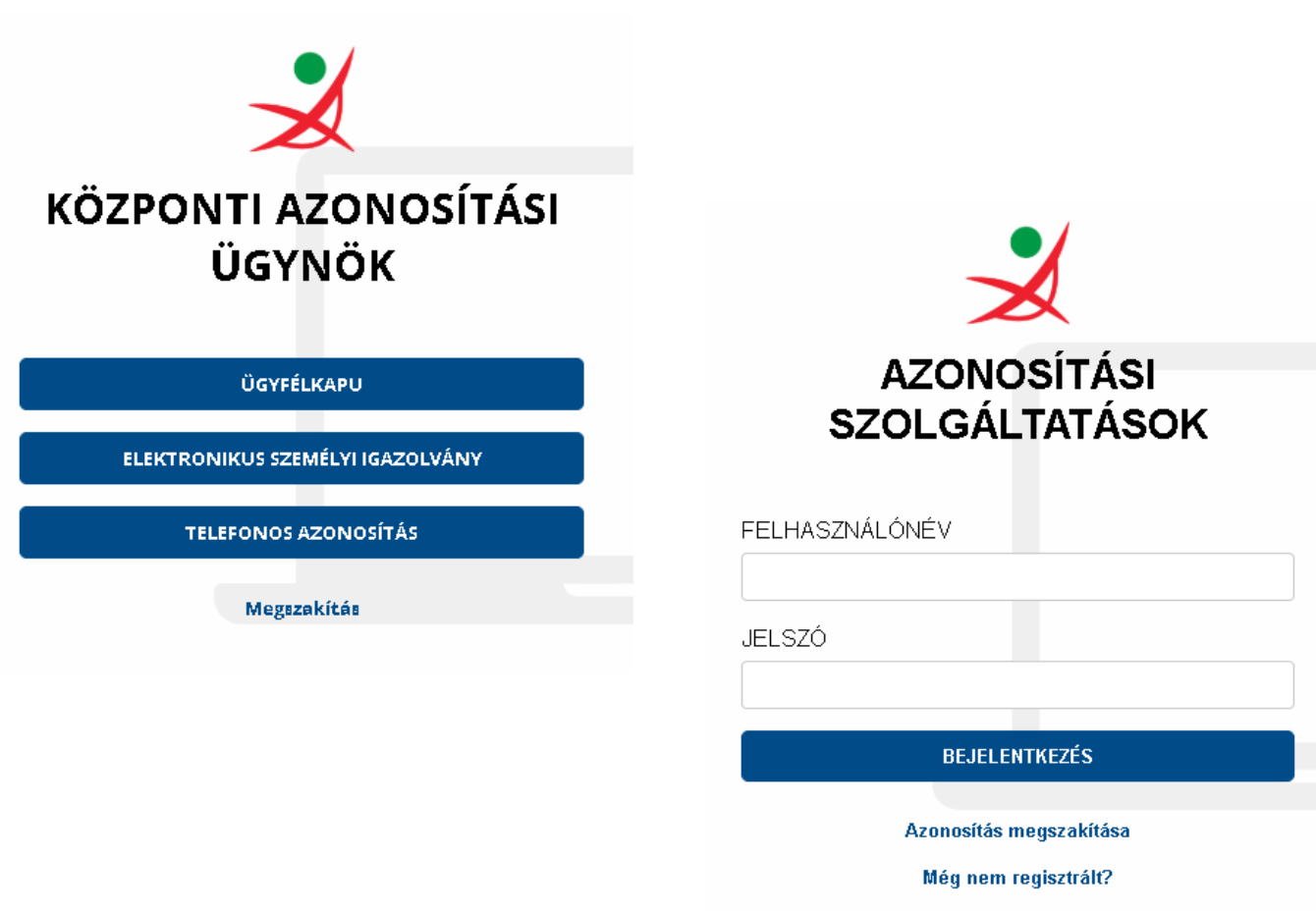

Elfelejtett jelszó

- Sikeres bejelentkezés után a az "EESZT Lakossági portál" fogad minket, ahol az Önrendelkezés menüpontot kell választanunk

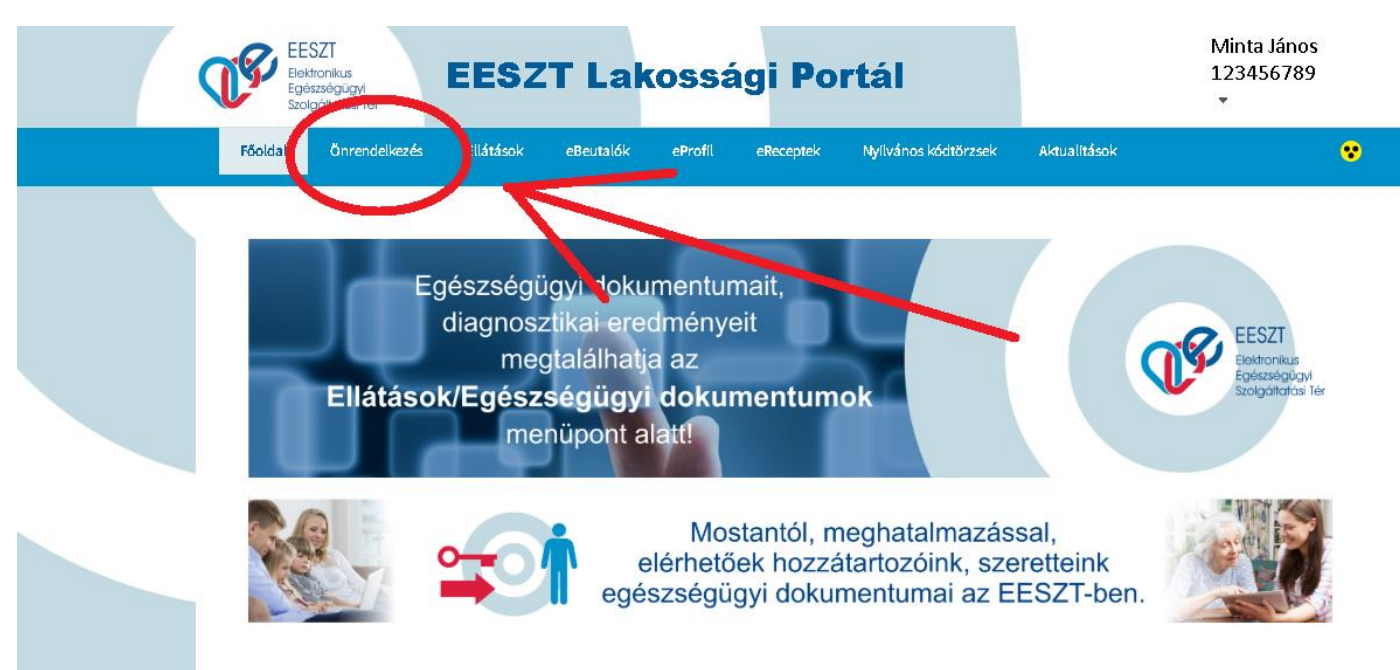

- majd az új meghatalmazás opciót válasszuk

Meghatalmazás célja:

💿 Meghatalmazás eRecept kiváltásához

🔿 Meghatalmazás a Lakossági Portál funkcióinak eléréséhez

Az adatok rögzítésével meghatalmazom az alábbi személyt, hogy helyettem és nevemben a részemre az Elektronikus Egészségügyi Szolgáltatási Tér útján kiállított elektronikus recepteket kiváltsa.

| Elnevezés 😯 \star                     |             |                 |
|---------------------------------------|-------------|-----------------|
| bármi pl.: Feleség meghatalmazás      |             |                 |
|                                       |             |                 |
| Érvényessége *                        |             |                 |
| 🗌 Rögzítés időpontjától visszavonásig |             |                 |
| 2020.07.06.                           | éééé.hh.nn. |                 |
| Meghatalmazott személy adatai         |             |                 |
| Név *                                 |             | Születési név * |
| Minta Jánosné                         |             | Próba Mária     |
|                                       |             |                 |
| Születési hely *                      |             | Születési idő * |
| Alfa Centauri                         |             | 1900.04.01.     |
|                                       |             |                 |
| Anyja neve *                          |             |                 |
| Anya                                  |             |                 |

A rögzítéssel felelősséget vállalok azért, hogy a fent megadott adatok valósak és helyesek.

<u>MÉGSEM</u>

MENTÉS

- Az ürlapba beírjuk a kért adatokat:
  - Meghatalmazás célja:
    - 1. opció eRecept kiváltására hatalmazunk meg valakit
    - 2. opció ahhoz adunk jogosultságot valakinek, hogy a lakosségi portálunkban végrehajthasson egyes műveleteket
  - Elnevezésnek megadhatunk bármit, akkor van jelentősége, ha több meghatalmazást is kívánunk megadni, így könnyen beazonosíthatjuk melyik kihez tartozik
  - Érvényességhez vagy azt adjuk meg, hogy visszavonásig érvényes, vagy most megadunk egy dátumot ameddig a meghatalmazás érvényes lesz
  - Megadjuk meghatalmazott adatait
  - Majd a <u>MENTÉS</u> gombra kattintva véglegesítjük
- Ha mindent jól csináltunk, a képviseletre jogosultak között megjelenik az imént létrehozott meghatalmazás (itt találhatjuk a visszavonás gombot is )

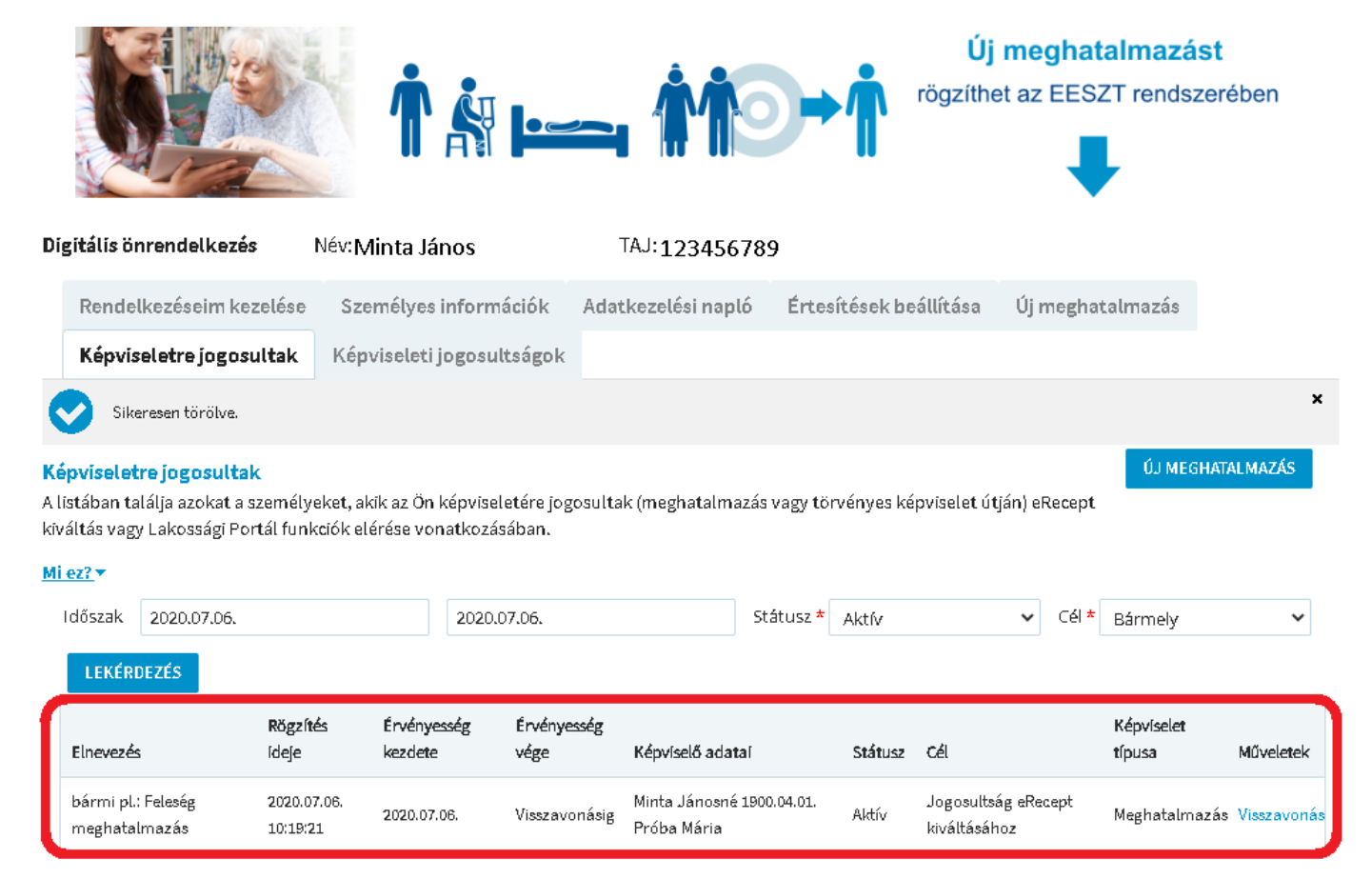

- Egy beteg megadhat tetszőleges számú meghatalmazást
- Egy személyt meghatalmazhat tetszőleges számú beteg